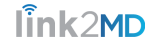

# Reset My Password Using My Link2MD Portal

Navigate to the portal login page at https://portal.link2mdgroup.com/login to begin

All reset emails have a 60 minute window

# 1. Reset Password by Email

 $\mathbf{\Omega}$ 

| Log In                                          | Employer: Link2 Medical Group |
|-------------------------------------------------|-------------------------------|
| Email/Username                                  |                               |
| Password                                        |                               |
| Remember Me                                     |                               |
| LOG IN<br>Forgot your password? Reset by email. |                               |

### 1.1. Go to the Reset Password Page from the Password Help Email

Password Help from Link2MD! - Link2MD Password Help

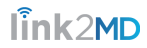

| Password Help from Link2MD!                                                                                                    |  |  |
|----------------------------------------------------------------------------------------------------|--|--|
| Link2MD <noreply@link2mdgroup.com><br/>to patient ▼</noreply@link2mdgroup.com>                                                                                                    |  |  |
| Link2MD Password Help                                                                                                    |  |  |
| Hello patient sprint292,                                                                                                    |  |  |
| You are receiving this email because you were having issues logging in and you have requested help accessing your account with Link2MD.<br>To reset your password immediately Click Here. This link will expire in 60 minutes. For your records, your username on Link2MD is: patient.sprint292 |  |  |
| ~Your Link2MD Team                                                                                                    |  |  |
| (855) 337-5500                                                                                                    |  |  |
|                                                                                                    |  |  |
| ← Reply all ← Forward                                                                                                    |  |  |
|                                                                                                    |  |  |

### 1.2. Reset Password

Your password must be at least 8 characters and can consist of numbers, letters, and special characters.

### **Reset Password**

Please enter your new login details in the form below.

#### **Username or Email**

Password

**Confirm Password** 

SUBMIT

link2MD

# 2. Request Password Reset Link

If you are setting your password for the first time, the link in the welcome email will bring you to this page

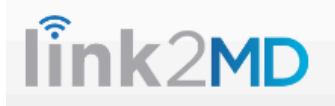

#### **Forgot Password**

If you forgot your password, please enter your email address in the form below. You will receive an email shortly with instructions to recover your password.

E-Mail Address

SUBMIT

# 3. Reset Password by SMS

This only works if you have updated the Mobile phone number in the Profile section of your portal. Otherwise use your email address to reset

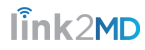

| I Og | In. |
|------|-----|
| LOD  |     |
|      |     |

Username

Password

Remember Me

LOG IN

Forgot your password? Reset by email or

Sms.
Don't have an account? Register Now.

### 3.1. Request Reset Password Link

If you are setting your password for the first time, the link in the welcome SMS message will bring you to this page

### **Forgot Password**

If you forgot your password, please enter your username in the form below. You will receive an email shortly with instructions to recover your password.

#### Username

#### SUBMIT

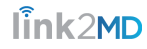

### 3.2. Go to the Reset Password Link Page from the SMS message

### 3.3. Reset Password

**Solution** Enter in your username or email followed by your new password before you submit

#### **Reset Password**

Please enter your new login details in the form below.

**Username or Email** 

#### Password

**Confirm Password** 

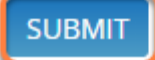